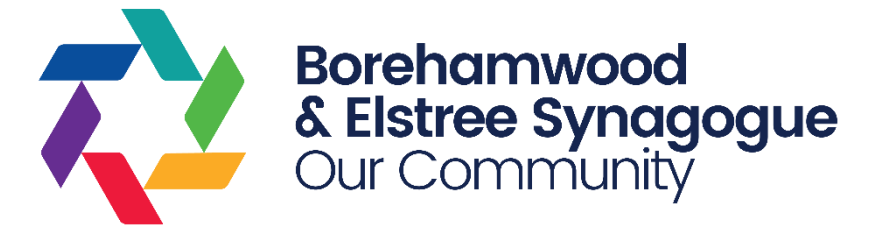

# Certificate of Religious Practice Online CRP System User Guide

This document applies from 2023. The BES CRP system, starting in 2023, is only used for in-person Shul attendances on Friday Night and Shabbat morning at Croxdale Road. If you are planning on attending services at Yavneh College, please contact the Yavneh team.

This does not affect the schools you apply to - you can still apply to Yavneh College / Yavneh Primary having attended services at Croxdale Road.

#### Contents

| 1 – Introduction to CRP                   | 2  |
|-------------------------------------------|----|
| 2 – Getting to the Online CRP system      | 4  |
| 3 – Registering for the Online CRP system | 5  |
| 4 – Logging on to the Online CRP system   | 7  |
| 5 – Using the Online CRP system           | 8  |
| 5.1 – Adding a child                      | 8  |
| 5.2 – Checking attendance records         | 9  |
| 5.3 – Deleting your child from the system | 10 |
| 5.4 – Editing your own details            | 10 |
| 5.5 – Printing Letters                    | 11 |
| 6 – The Registration Cards                | 12 |
| 7 – Registration at other Synagogues      | 13 |
| 8 – CRP Desk Rota                         | 14 |
|                                           |    |

This is a long document, as it explains in great detail how to use the Online CRP system. You may want to keep it open on screen while you use the system, or you may prefer to print it out.

Please note the BES Online CRP System is only for recording and reporting on Shabbat morning in-person attendances. If you are getting all your CRP points through other parts of the CRP form, you DO NOT need to register on this system.

# 1 – Introduction to CRP

Since 2009, most Jewish schools have required prospective parents to complete a "Certificate of Religious Practice" (CRP) as part of their admissions process. Points are obtained by:

- Attending Synagogue
- Going to a Jewish school or nursery, or other Jewish education program
- Volunteering for a Jewish charity

This document explains how to use the BES Online CRP System to register to have Shul attendances recorded as part of this process. If you are looking to obtain points in the other two sections, please contact BES on <a href="mailto:schooladmissions@borehamwoodshul.org">schooladmissions@borehamwoodshul.org</a>.

When completing your applications, you will need to obtain the CRP forms(s) for the school(s) to which you are applying – they are usually available for download from their websites. You will then fill in the general information, but rather than signing the Synagogue Attendance section, BES Croxdale will instead provide a letter confirming the dates we have on record. This letter should then be attached to the CRP form and sent to the school. Please note it is your responsibility to ensure you meet the requirements (which may vary between schools), to print your letters from the BES Croxdale online system and to submit the forms to the schools in time for their deadlines.

To have attendances recorded, you will first need to register with the Online CRP system at <u>www.onlinecrp.co.uk</u>. This is a one-off process – more details are later in this document. It must be completed by 10.00am on Wednesday morning – if you register after this point, you may not be able to have attendances recorded until the following week.

We will endeavour to provide CRP attendance registration on both Friday night and Shabbat morning at BES Croxdale Road. However, we require someone to have booked to run the CRP desk for CRP to run at that service. If the desk isn't booked, CRP won't run.

Once you have registered you are able to attend on Friday night and Shabbat morning – however, in any one week, only one registration can be recorded (Friday night OR Shabbat morning). This is in line with the registration options available at many schools. If the school(s) to which you are applying permit separate attendances to be recorded on Friday night and Shabbat morning, we will still only be able to record one or the other on any one week. In addition some schools may only permit Shabbat morning attendances – it is your responsibility to check the requirements for the schools to which you are applying and ensure you comply with them.

Attendances also will not be recorded on Yom Tov evenings or days, whether they fall on Shabbat or during the week.

On Friday night the service typically starts at 7.15pm or the time of Shabbat if this is earlier – please check the BES Newsletter for the exact time. You will need to collect a registration card from the CRP desk (probably in the Shul foyer or just inside the Shul) before the end of Mincha

(about 10-15 minutes after the service starts), and post it in the CRP postbox which will be available at the very end of the service. The Friday night service typically takes 45-60 minutes from start to finish.

On Shabbat morning, the CRP desk will also be in the Shul foyer, or just outside if the weather is nice. The desk is open for card collections between 10.15am and 11.00am and you must retain the card and post it in the CRP postbox which will be placed near the Shul gate towards the end of the service. Special arrangements may also be in place if required for attendance recording at the Hashkama (8.00am) service.

This document goes into the details of how to use the online CRP system and how BES will be managing registration. For any more details on the actual CRP process, you will need to contact the school(s).

# 2 – Getting to the Online CRP system

The Online CRP system is available at:

• <u>http://www.onlinecrp.co.uk</u>

You will then see the front page of the Online CRP system.

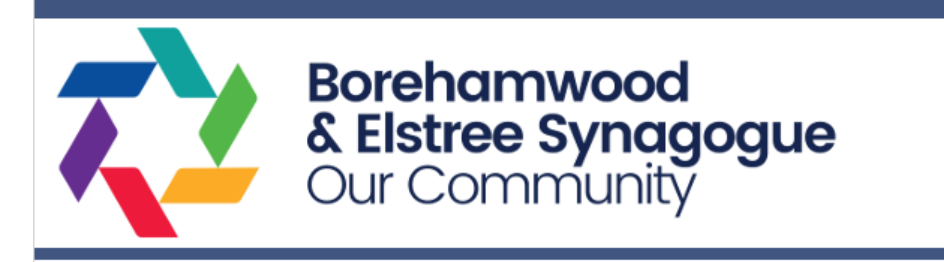

BES Online CRP System

#### Online CRP Registration

Welcome to the BES Online CRP system.

CRP Synagogue attendance recording for school admissions - updated 5th Mar 2022

The 2022 CRP system is now open for new registrations, with first attendances being recorded in May. Please note it is up to you to check the valid dates for in-person Shul attendances with the school(s) to which you are applying.

If you have done CRP in 2021 or earlier and require a copy of your letter, or have any other CRP enquiries please E-Mail <u>schooladmissions@borehamwoodshul.org</u>. We are not able to answer queries about specific CRP requirements - you will need to speak to the schools directly for this.

For information on the CRP process, please see the CRP information document.

If you have already registered as a user click here to login.

If you are not yet registered click here to register.

To download instructions for using the BES online system click Instructions.pdf.

Please note that although you can "pre-register" on this Online CRP system immediately, in line with the requirements of the majority of Jewish schools, we will not be recording Synagogue attendance on Shabbat morning until they have confirmed the start date (likely to be early May).

If you have any questions in relation to this process please EMail <u>schooladmissions@borehamwoodshul.org</u>. The office is not able to handle any queries related to CRP by telephone.

If you have already registered for the Online CRP system, go to the "click here to login" link.

If you have not yet registered for the Online CRP system, go to the "click here to register" link.

# 3 – Registering for the Online CRP system

Before you can have Shul attendance recorded, it is necessary to register online. This is a three-step process. However, you only need to complete it once.

- You register YOURSELF as a user by clicking the "not yet registered" link. This is in YOUR name, not the name of your child / children.
- You will be sent an authorisation E-Mail to the E-Mail address you specify, with a link to continue the process.
- You then add your child / children to your registration (see section 5).

|                                                                                                    | & El<br>Our                                                                                                    | Con                                                                                                    | <b>Synag</b><br>nmunity                                                                                                    | ogu                                                                                                    | е                                                                                                    | B<br>CF                                                                                                    | ES Onlir<br>IP Syste          | ne<br>em                                                                                |                             |
|----------------------------------------------------------------------------------------------------|----------------------------------------------------------------------------------------------------|----------------------------------------------------------------------------------------------------|----------------------------------------------------------------------------------------------------|----------------------------------------------------------------------------------------------------|----------------------------------------------------------------------------------------------------|----------------------------------------------------------------------------------------------------|-------------------------------|-----------------------------------------------------------------------------------------|-----------------------------|
| nline CRP Re                                                                                                    | gistration                                                                                                    |                                                                                                    |                                                                                                    |                                                                                                    |                                                                                                    |                                                                                                    |                               |                                                                                         |                             |
| P Synagogue atten                                                                                                    | dance recordi                                                                                                    | ng for school                                                                                                    | admissions - update                                                                                                    | d <u>xxxxx 20</u>                                                                                                    | <u>23</u> .                                                                                                    |                                                                                                    |                               |                                                                                         |                             |
| is is the 2023 CRP sy<br>cording will be starti                                                                                                    | stem, for those<br>ng in early May                                                                                                    | applying to si<br>but you are al                                                                                                    | chool towards the end<br>ble to register now.                                                                                                    | d of 2023 to                                                                                                    | start in Sept                                                                                                    | ember 2                                                                                                    | )24. Atten                    | dance                                                                                   |                             |
| ou have done CRP in<br>nooladmissions@bo<br>eak to the schools d                                                                                                    | n previous year<br>rehamwoodshu<br>irectly for this.                                                                                                    | s and require<br><u>Il.org</u> . We are i                                                                                                    | a copy of your letter, o<br>not able to answer qu                                                                                                    | or have any<br>eries about                                                                                                    | other CRP e<br>specific CRP                                                                                                    | nquiries<br>requirer                                                                                                    | please E-N<br>nents - yoi     | fail<br>u will need                                                                     | d to                        |
| im here, you can reg<br>UR name and E-Mai                                                                                                    | jister yourself a<br>I address. You v                                                                                                    | s a new user o<br>vill then be ab                                                                                                    | of the Online CRP syst<br>le to add the details o                                                                                                    | em. You nee<br>f your child                                                                                                    | ed to registe<br>/ children su                                                                                                    | r YOURSE<br>ibsequer                                                                                                    | LF on this thy.               | i page, usi                                                                             | ng                          |
| om 2023 this syster                                                                                                    | n is only used                                                                                                    | for attendan                                                                                                    | ces at BES (Croxdale                                                                                                    | Road). If yo                                                                                                    | ou are planr                                                                                                    | ning to a                                                                                                    | tend serv                     | vices at                                                                                |                             |
| ase fill in the details<br>the address you hav<br>ul office.                                                                                                    | below (entries<br>e given, with fu                                                                                                    | marked with a<br>rther instructi                                                                                                    | a * are compulsory), a<br>ons. If you have not n                                                                                                    | nd click "Re<br>eceived this                                                                                                    | gister". You<br>E-Mail withi                                                                                                    | will short<br>n 30 mini                                                                                                    | ly after rei<br>ites, pleas   | ceive an E<br>se contact                                                                | -Mail<br>the                |
| a name and address<br>plying, so please en:                                                                                                    | details you en<br>sure they are co                                                                                                    | ter here will be<br>irrect and app                                                                                                    | e included on the lette<br>ropriately laid out.                                                                                                    | er that is gei                                                                                                    | nerated for t                                                                                                    | he schoo                                                                                                    | ls to which                   | h you are                                                                               |                             |
| rent's First Name                                                                                                    | *                                                                                                    |                                                                                                    |                                                                                                    |                                                                                                    |                                                                                                    |                                                                                                    |                               |                                                                                         |                             |
| rent's Surname *                                                                                                    |                                                                                                    |                                                                                                    |                                                                                                    | <u> </u>                                                                                                    |                                                                                                    |                                                                                                    |                               |                                                                                         |                             |
| rent's Address 1                                                                                                    | •                                                                                                    |                                                                                                    |                                                                                                    |                                                                                                    |                                                                                                    |                                                                                                    |                               |                                                                                         |                             |
| rent's Address 2                                                                                                    |                                                                                                    |                                                                                                    |                                                                                                    |                                                                                                    |                                                                                                    |                                                                                                    |                               |                                                                                         |                             |
| rent's Address 3                                                                                                    |                                                                                                    |                                                                                                    |                                                                                                    |                                                                                                    |                                                                                                    |                                                                                                    |                               |                                                                                         |                             |
| rent's Postcode *                                                                                                    |                                                                                                    |                                                                                                    |                                                                                                    |                                                                                                    |                                                                                                    |                                                                                                    |                               |                                                                                         |                             |
| rent's Telephone                                                                                                    | •                                                                                                    |                                                                                                    |                                                                                                    |                                                                                                    |                                                                                                    |                                                                                                    |                               |                                                                                         |                             |
| irent's E-Mail Add                                                                                                    | ress *                                                                                                    |                                                                                                    |                                                                                                    |                                                                                                    |                                                                                                    |                                                                                                    |                               |                                                                                         |                             |
| egister                                                                                                    | eserved. Site                                                                                                    | tion will be visil<br>atters.<br>Terms of Use                                                                                                    | ole by whoever has boo                                                                                                    | derstand th<br>ked the CRP                                                                                                    | desk each w                                                                                                    | otion I en<br>eek. The C<br>G                                                                                                    | RP databa                     | present on<br>ise will not<br>Main Web                                                  | my<br>be<br>site            |
| egister<br>D BES 2023. All rights ro                                                                                                    | oart from CRP m                                                                                                    | ion will be visib<br>atters.<br>Terms of Use<br>BES CR                                                                                                    | P Registration - Me                                                                                                    | derstand th<br>ked the CRP<br>essage (Pla                                                                                                    | in Text)                                                                                                    | ation I en<br>eek. The C<br>G                                                                                                    | Er Will be  <br>RP databa     | present on<br>se will not                                                               | my<br>be<br>site            |
| e Message                                                                                                    | served. Site<br>Help                                                                                                    | ion will be visib<br>atters.<br>Terms of Use<br>BES CRI<br>Q Tell me v                                                                                                    | ble by whoever has boo<br>P Registration - Me<br>what you want to de                                                                                                    | derstand th<br>ked the CRP<br>essage (Pla                                                                                                    | in Text)                                                                                                    | ation I en<br>sek. The C<br>G                                                                                                    | RP databa                     | present on<br>se will not                                                               | my<br>be                    |
| egister<br>9 BES 2023. All rights ro<br>Message                                                                                                    | served. Site<br>+ =<br>Help<br>- Reply                                                                                                    | ion will be visib<br>otters.<br>Terms of Use<br>BES CRI<br>Q Tell me to                                                                                                    | P Registration - Me<br>what you want to de                                                                                                    | erstand th<br>ked the CRP                                                                                                    | in Text)                                                                                                    | G                                                                                                    | RP databa                     | present on<br>ise will not                                                              | my<br>be                    |
| egister<br>2 Message<br>Message                                                                                                    | eserved. Site<br>U =<br>Help<br>C Reply<br>C Reply                                                                                                    | Terms of Use<br>BES CRI                                                                                                    | P Registration - Me<br>what you want to de<br>Bulk2-New - be                                                                                                    | essage (Pla                                                                                                    | in Text)                                                                                                    | G                                                                                                    | RP databa                     | present on<br>se will not                                                               | my<br>be                    |
| e Message<br>Delete Archive                                                                                                    | served. Site<br>Help<br>Q Reply<br>Q Reply<br>Forward                                                                                                    | Terms of Use<br>BES CRI<br>Contents<br>Des CRI<br>Des CRI<br>DES CRI<br>DES CRI | P Registration - Me<br>what you want to d<br>Bulk2-New - be<br>3 To Manager<br>3 Team Email                                                                                                    | essage (Pla                                                                                                    | in Text)                                                                                                    | G<br>G<br>G<br>Tags                                                                                                    | Editing                       | present on<br>se will not<br>5 Main Web<br>– – – – – – – – – – – – – – – – – – –        | my<br>be                    |
| e Message<br>Delete                                                                                                    | served. Site<br>U =<br>Help<br>C Reply<br>C Reply<br>C Reply Al<br>C Forward<br>Respon                                                                                                    | ferms of Use<br>BES CRI<br>Q Tell me v<br>E Tell me v                                                                                                    | P Registration - Mi<br>what you want to d<br>Bulk2-New - be<br>To Manager<br>Team Email<br>Quick Steps                                                                                                    | essage (Pla<br>essage (Pla<br>b<br>c<br>c<br>c<br>c<br>c<br>c<br>c<br>c                                                                                                    | in Text)                                                                                                    | G<br>G<br>G<br>Tags                                                                                                    | Editing                       | present on<br>se will not<br>5 Main Web<br>– – – – – – – – – – – – – – – – – – –        | my<br>be                    |
| e de for any purpose of<br>egister<br>De BS 2023 All righter re<br>Message<br>Delete Archive<br>Delete<br>Beter<br>Beter<br>Beter<br>BES                                                                                                    | served. Site<br>Help<br>Careford CP m<br>Help<br>Carefy<br>Response<br>31/01/2018 15<br>S CRP C<br>CRP Regis                                                                                                    | Erms of Use<br>BES CRI<br>Q Tell me<br>CRI<br>CRI<br>CRI<br>CRI<br>CRI<br>CRI<br>CRI<br>CRI<br>CRI<br>CRI                                                                                                    | P Registration - Me<br>what you want to de<br>Bulk2-New - be<br>To Manager<br>To Manager<br>To Manager<br>Quick Steps<br>Ystem <sch< td=""><td>essage (Pla</td><td>in Text)<br/>in Text)</td><td>G G Reference of the second second seco</td><td>Editing</td><td>zoom</td><td>my<br/>be</td></sch<> | essage (Pla                                                                                                    | in Text)<br>in Text)                                                                                                    | G G Reference of the second second seco | Editing                       | zoom                                                                                    | my<br>be                    |
| the second second       | served Site<br>Help<br>Reply Al<br>Socrat<br>Respond<br>Socrat<br>Respond<br>Socrat<br>Respond<br>Socrat<br>Respond<br>Respond | Terms of Use<br>Terms of Use<br>BES CRI<br>C Tell me v<br>C Tell me v<br>C Tell                                                                                                    | 2 Registration - Me<br>what you want to de<br>Buik2-New - be<br>3 To Manager<br>3 Team Email<br>Quick Steps<br>ystem < sch<br>etfulobuouip@gr<br>tp://www.boreh<br>his was NOT you,<br>stem.                                                                                                    | essage (Pla<br>essage (Pla<br>e<br>essage (Pla<br>e<br>e<br>e<br>e<br>e<br>e<br>e<br>e<br>e<br>e<br>e<br>e<br>e<br>e<br>e<br>e<br>e<br>e<br>e                                                                                                    | in Text)<br>in Text)<br>we we we we we we we we we we we we we w                                                                                                    | adon i ene<br>eek. The C                                                                                                    | Editing<br>boreh<br>RP databa | A Main Web<br>A Main Web<br>Zoom<br>Zoom<br>hamWeb<br>the<br>stration                   | my be                       |
| d for any purpose of general segments of the segment of the segmento segment of the segment of the segment of the segment of t | sover from COP more from COP more from COP m                                                                                                    | timtnopywa<br>transor utua<br>BES CRI<br>Contine S<br>transor<br>transor<br>tr                                                                                                    | 2 Registration - Mi<br>what you want to di<br>Bulk2-New - be<br>3 To Manager<br>3 Team Email<br>Quick Steps<br>ystem <sch<br>etfulobuoulp@gr<br/>tp://www.boreh-<br/>his was NOT you,<br/>/stem.<br/>to click on the lim<br/>he system in futu</sch<br>                                                                                                    | Essage (Pla<br>essage (Pla<br>essage | in Text)<br>in Text)<br>in Tex | c<br>c<br>c<br>c<br>c<br>c<br>c<br>c<br>c<br>c<br>c<br>c<br>c<br>c<br>c<br>c<br>c<br>c<br>c                                                                                                    | ared on the set<br>Editing    | A Main Web<br>Main Web<br>Zoom<br>Zoom<br>AATTW<br>the<br>stration<br>and y<br>You will | rou<br>rou<br>l then<br>CRP |

When you click the "not yet registered" link, you will see the page shown here.

On this page, fill in all the requested information (all fields marked with a \* are compulsory).

Please note that this is YOUR details, not those of your child / children.

Once all the details are filled in, press "Register".

You will then be sent an "activation E-Mail" with a link to click – click this link to continue the registration process.

If you don't receive this within half an hour, please check any spam/junk filters, but if you still haven't received it, please contact the Shul office on schooladmissions@borehamwoodshul.org.

|                                                                                                    | <b>Borehamwood</b><br><b>Elstree Synagogue</b><br>Dur Community                                                                                    | BES Online<br>CRP System                                                  |
|----------------------------------------------------------------------------------------------------|----------------------------------------------------------------------------------------------------|---------------------------------------------------------------------------|
| Online CRP Registra<br>Welcome, Fred Blogs.<br>Before proceeding, please set<br>Mail. Please use a password th<br>boxes below, and then click "Se<br>Password (again)<br>Set Password | tion a password. This will allow you to login to the website without t at is easy for you to remember but hard for anybody else to gu t Password". | having to locate the registration E-<br>uess. Enter this password in both |

When you click on the link, you will be taken back into the CRP system and will be able to set a password.

The password should be easy for you to remember, but hard for other people to guess. It is also good practice not to use the same password for different systems. Simply enter it in both boxes and press "Set Password".

Once you have done this, you will be taken into the main page of the Online CRP system.

# 4 – Logging on to the Online CRP system

Once you have done your initial registration (detailed in section 3), you can log into the Online CRP system using one of two methods.

If you still have the E-Mail from when you registered, you can click on the link again. Once you have set your password, this will take you straight into the Online CRP system.

| Borehamwood<br>& Elstree Synagogue<br>Our Community BES Online<br>CRP System                                                                                                    | Alternatively, if you<br>go to the top page<br>of the Online CRP<br>system, and click<br>the "already                                                             |
|----------------------------------------------------------------------------------------------------|----------------------------------------------------------------------------------------------------|
| Online CRP Registration<br>CRP Synagogue attendance recording for school admissions - updated 30th Jan 2022<br>CRP Attendance recording for 2021 is now finished at BES.<br>The 2022 CRP system is likely to open for new registrations in April, with first attendances being recorded in May - this will be<br>confirmed once the schools have published their information. New registrations are not currently possible.                                                                                                    | registered" link,<br>you will see the<br>following login<br>page:                                                                                                 |
| Please login below if you need to generate a 2021 CRP letter. If you have done CRP in previous years and require a copy of your letter, or have any other CRP enquiries please E-Mail schooladmissions@borehamwoodshul.org. We are not able to answer queries about specific CRP requirements - you will need to speak to the schools directly for this.         Please enter your E-Mail address and password, and click "Login".         E-Mail address         Password         Login         If you have forgotten your password, please enter your E-Mail address below and click "Send Login Link". This will send you an E-Mail with a link to login to the system, and you will then be able to change your password.         E-Mail address | Simply enter the E-<br>Mail address which<br>you used when you<br>registered, and the<br>password you<br>supplied, in the top<br>two boxes, and<br>press "Login". |
| Send Login Link<br>You can also get into the system without needing to remember your password if you have the original E-Mail you were sent when<br>you first registered. This contains a link that takes you straight in.                                                                                                    | If you have<br>forgotten your<br>password enter                                                                                                    |

the E-Mail address in the bottom box and press "Send Login Link". A password reset link will be sent to you by E-Mail.

# 5 – Using the Online CRP system

When you first log into the Online CRP system, after setting your password, you will see the following screen.

| Borehamwood<br>& Elstree Synagogue<br>Our Community                                                                                                    | BES Online<br>CRP System         |
|----------------------------------------------------------------------------------------------------|----------------------------------|
| Online CRP Registration<br>Welcome, Benjamin Arnold.<br>You are currently registered to do CRP at the Croxdale site.<br>You currently have no children registered.<br>Add a child Print Letters of Attendance Edit my details                                                                                       |                                  |
| CRP Desk Rota: Please sign up for the CRP rota here. If nobody has signed up by 10.00am on Th<br>Shabbat.           Sign up for the CRP desk rota           To download instructions BES online system click Instructions.pdf.           For general information on CRP and our processes at BES click crpinfo.pdf. | ursday, there may be no CRP that |

As you haven't yet added any children, they are not shown on this page – once you have started adding in your children, they will appear here.

To add a child, press the "Add a child" button.

Also note the "Sign up for the CRP desk rota" button – this is covered in section 8.

## 5.1 – Adding a child

After pressing "Add a child", you will see the following page.

| Borehamwood<br>& Elstree Synagogue<br>Our Community                                                                                                    | BES Online<br>CRP System                                                       |
|----------------------------------------------------------------------------------------------------|--------------------------------------------------------------------------------|
| Online CRP Registration                                                                                                    |                                                                                |
| Welcome, Fred Bloggs.                                                                                                    |                                                                                |
| Please enter the details of the child you want to add in the boxes below. ALL the boxes are c<br>have entered the details, they CANNOT be changed, so you must ensure that all the informa<br>mistake, please click "Cancel".       | ompulsory. Please note that once you<br>tion is correct. If you came here by   |
| Please note the "Entrance Type" is the school to which you are applying, "Primary" includes a<br>all higher classes at primary school. "Secondary" covers applications from Year 7 entry to see<br>Year 12 / 13 (sixth form) entry. | applications to nursery, reception, and<br>condary school, up to and including |
| Child's First Name                                                                                                    |                                                                                |
| Child's Surname                                                                                                    |                                                                                |
| Child's Date of Birth                                                                                                    |                                                                                |
| Entrance Type Primary 🔻                                                                                                    |                                                                                |
| Add Child Cancel                                                                                                    |                                                                                |

You need to fill in all four fields on this page – the child's first name, surname, date of birth and entrance type, Primary (including nursery) or Secondary (including sixth form).

Please note that these details CANNOT be changed (although they can be deleted if necessary) once they have been entered, so it is essential they are correct.

If you make a mistake, press "Cancel" to go back to the main page.

Once all the details are entered correctly, press "Add Child".

Once each child is added, they will have a card available each week, and there is no need to go through this process again.

| 4                                                                       |                                                                      | & Elst<br>Our C                            | ree S<br>omm                                                      | ynd                             | <b>ago</b><br>ity                                   | gue                      | )                       | BES Online<br>CRP System                                       |
|-------------------------------------------------------------------------|----------------------------------------------------------------------|--------------------------------------------|-------------------------------------------------------------------|---------------------------------|-----------------------------------------------------|--------------------------|-------------------------|----------------------------------------------------------------|
| Online (                                                                | RP Regist                                                            | tration                                    |                                                                   |                                 |                                                     |                          |                         |                                                                |
| Velcome. Fr                                                             | ed Bloggs.                                                           |                                            |                                                                   |                                 |                                                     |                          |                         |                                                                |
| ou are curr                                                             | ently registered                                                     | d to do CRP at the                         | Croxdala site                                                     |                                 |                                                     |                          |                         |                                                                |
| ou have the                                                             | e following chil                                                     | dren registered w                          | ith the Online                                                    | e CRP syst                      | tem. Click                                          | the "View"               | button or               | n any line above to view the                                   |
| ou have the attendances he system.                                      | e following chil<br>recorded so fa                                   | dren registered w<br>ar for that child. Fo | vith the Online<br>or children wh                                 | CRP syst                        | tem. Click<br>io attenda                            | the "View"<br>nces recor | button or<br>ded so far | n any line above to view the<br>r, you can also delete them fr |
| You have the<br>attendances<br>the system.<br>First Nam<br>John         | e following chil<br>recorded so fa                                   | dren registered war for that child. Fo     | vith the Online<br>or children wh                                 | e CRP syst<br>no have n<br>View | tem. Click<br>to attenda<br><b>Delete</b><br>Delete | the "View"<br>nces recor | button or<br>ded so far | n any line above to view the<br>r, you can also delete them fr |
| You have the<br>attendances<br>the system.<br>First Nam<br>John<br>Jane | e following chil<br>recorded so fa<br>ne Surname<br>Bloggs<br>Bloggs | dren registered war for that child. Fo     | vith the Online<br>or children wh<br>Type<br>Primary<br>Secondary | CRP syst                        | tem. Click<br>to attenda<br>Delete<br>Delete        | the "View"<br>nces recor | button or<br>ded so far | n any line above to view the<br>r, you can also delete them fr |

You will then be returned to the main page of the system, with your child showing. The process can be repeated as many times as necessary for all of the children who will be going through the CRP process.

Note that only the top child has the "Delete" option available – see section 5.3 for more details.

#### Borehamwood & Elstree Synagogue **BES Online CRP** System Our Community **Online CRP Registration** Welcome, Fred Bloggs. Attendances for the following child: First Name Jane SurnameBloggsDate of Birth01/01/2007 Secondary Туре Please note that attendances may not be recorded into this system until Wednesday or Thursday of the week following the Shabbat. Date Shul (if not BES) 27/01/2018 Go back to the list of your registered children

5.2 – Checking attendance records

The system allows you to check that your child's attendance has been correctly recorded. To view the current record for each child, press the "View" button on the appropriate line. You will see a page like the following:

Note that it may take a few days after any specific Shabbat for the attendances to actually

be recorded in the Online system, depending on how busy the Shul office is.

All attendances at BES, together with other attendance information received from other United Synagogue Shuls will be shown here. For more information on attendance at other Shuls, please see section 7.

## 5.3 – Deleting your child from the system

As mentioned above, although it is not possible to change the details of a child you have registered, you can delete a child for whom you have entered incorrect information and start again. Please note that this is only available for children who have no attendances recorded – children who have attendances already recorded will not have the "Delete" button available.

To delete a child, simply press "Delete". You will be shown a confirmation page to check that you really mean to do this – if you do, press "Confirm Deletion". Otherwise, click on the "Go back to the list of your registered children" to go back to the main page.

### 5.4 – Editing your own details

Although, as mentioned above, you cannot change the details of your children once they are registered, you can change your own contact details if necessary. To do this, simply press the "Edit my details" button on the main Online CRP page.

|                                                                                                    | <b>Borehamwood<br/>&amp; Elstree Synagogue</b><br>Dur Community                                                                                                    | BES Online<br>CRP System                                                                                                    |
|----------------------------------------------------------------------------------------------------|----------------------------------------------------------------------------------------------------|----------------------------------------------------------------------------------------------------|
| Online CRP Registr                                                                                                    | ation                                                                                                    |                                                                                                    |
| Welcome, Benjamin Arnold.                                                                                                    |                                                                                                    |                                                                                                    |
| You can edit your details below<br>in future to login. To change yo<br>password unchanged). Fields i<br>The name and address details<br>applying, so please ensure the | v. Please note that if you change your contact E-Mail addr<br>our password, you must enter the same password in both<br>marked with a * are compulsory. you enter here will be included on the letter that is gener<br>y are correct and appropriately laid out. | ess, you will need to use the new address<br>boxes (leave them blank to leave your<br>ated for the schools to which you are |
| Parent's First Name *                                                                                                    | Fred                                                                                                    |                                                                                                    |
| Parent's Surname *                                                                                                    | Bloggs                                                                                                    |                                                                                                    |
| Parent's E-Mail Address *                                                                                                    | freed.bloggs@gmail.com                                                                                                    |                                                                                                    |
| Parent's Password (1)                                                                                                    |                                                                                                    |                                                                                                    |
| Parent's Password (2)                                                                                                    |                                                                                                    |                                                                                                    |
| Parent's Address Line 1 *                                                                                                    | 1 Shenley Road                                                                                                    |                                                                                                    |
| Parent's Address Line 2                                                                                                    |                                                                                                    |                                                                                                    |
| Parent's Address Line 3                                                                                                    |                                                                                                    |                                                                                                    |
| Parent's Postcode *                                                                                                    | WD6 1AA                                                                                                    |                                                                                                    |
| Parent's Phone number *                                                                                                    | 020 8953 1234                                                                                                    |                                                                                                    |
| Please note that changes will be<br>you have changed your site afte<br>next Shabbat as this week's card                                                                | stored in the system but will not show on your attendance re<br>r 10.00am on Wednesday morning, your registration card(s) is<br>s may have already been printed.                                                                                                 | egistation card(s) until they are next printed. If<br>may not be available at the new site until                            |
| Save changes Cancel                                                                                                    |                                                                                                    |                                                                                                    |
| © BES 2023. All rights reserved.                                                                                                    | Site Terms of Use                                                                                                    | Go to the BES Main Website                                                                                                  |

You will then see this page:

Simply edit any of the details you need to change and press "Save Changes".

Note that your password isn't shown, but to change your password, enter a new password in both boxes and press "Save Changes".

Please note if you change this after 10.00am on Wednesday morning, the change may not take effect until the following week as this is when the registration cards are printed.

Or, you can press "Cancel" to return to the front page without making any changes.

## 5.5 – Printing Letters

Once you have attained enough attendances to satisfy the requirements of the CRP for the school(s) your child(ren) are applying to, we will issue letters confirming the dates on which you have attended. These letters need to be printed by you at home - it is no longer possible to have letters printed in the BES office except in exceptional circumstances. Please E-Mail schooladmissions@borehamwoodshul.org if this is an issue.

To request your letter(s), simply press the "Print Letters of Attendance" button on the main page. You will then see this page.

| 72                                                                                                    | Boreho<br>& Elstro<br>Our Co                                                                                                   | <b>amwood</b><br>ee Synagogue<br>ommunity                                                                                                  | BES Online<br>CRP System                                                        |
|----------------------------------------------------------------------------------------------------|----------------------------------------------------------------------------------------------------|----------------------------------------------------------------------------------------------------|---------------------------------------------------------------------------------|
| Online CRP Reg                                                                                                    | stration                                                                                                    |                                                                                                    |                                                                                 |
| Welcome, Benjamin Arr                                                                                                    | old.                                                                                                    |                                                                                                    |                                                                                 |
| To print a letter at home                                                                                                  | , please click "Print Let                                                                                                    | ter" alongside the appropriate child. When yo<br>as you need. The letter will have your name                                               | ou click "Print Letter" it will open in a<br>and address at the top, so you may |
| new window and you ca<br>want to check your deta                                                                           | ils by going back to the                                                                                                    | CRP front page, and then "Edit my details" b                                                                                               | efore going on to request your letters.                                         |
| new window and you ca<br>want to check your deta<br>Please note it is no long<br>schooladmissions@bor                      | n print as many copies<br>ils by going back to the<br>er possible to have lette<br><u>hamwoodshul.org</u> if th                | CRP front page, and then "Edit my details" b<br>ers printed in the BES office except in excepti<br>his is an issue.                        | efore going on to request your letters.<br>onal circumstances. Please E-Mail    |
| new window and you ca<br>want to check your deta<br>Please note it is no long<br>schooladmissions@bor<br>First Name Surnau | n print as many copies<br>ils by going back to the<br>ar possible to have lette<br>thamwoodshul.org if the<br>ne Date of Birth | : CRP front page, and then "Edit my details" b<br>ers printed in the BES office except in excepti<br>his is an issue.<br>Type Print Letter | efore going on to request your letters.<br>onal circumstances. Please E-Mail    |

Simply click "Print Letter" for whom you want to print letters.

The letter will open in a new window – print it out as many times as necessary and attach them to your CRP forms.

# 6 – The Registration Cards

You will need to arrive at BES between 10.15am and 11.00am to collect a registration card, which will be generated uniquely every week and contain a barcode. The card will look like this.

|                                                                                                    | Bloggs, Fred (S)                                                                            |
|----------------------------------------------------------------------------------------------------|---------------------------------------------------------------------------------------------|
| Fred Bloggs<br>Secondary entrance<br>Registered by: Robert Bloggs                                                                                                    |                                                                                             |
| To see your attendances recorded so far, please go to the online CRP system.                                                                                                    |                                                                                             |
| Borehamwood & Elstree Synagogue<br>CRP Registration Card (Single Card Print)                                                                                                    | ODJIYOSNVW                                                                                  |
| YOU MUST HAND THIS CARD IN WHEN YOU LEAVE THE PREMIS<br>RECORDED                                                                                                    | SES FOR YOUR ATTENDANCE TO BE                                                               |
| If you forget to hand your card in, you may not have a card in subsequent<br>attendances. If you have forgotten to do so, please contact schooladmissions<br>so that a new card can be printed for | weeks so won't be able to record further<br>@borehamwoodshul.org ASAP after Shabbat<br>you. |
| We need volunteers to run the CRP desk for 40 weeks on both sites.                                                                                                    | If nobody signs up to run the desk, then                                                    |

The barcodes are randomly generated to identify you, and are identical. They are there to speed up and improve the accuracy of the entering of attendances in the Shul office. The large "S" after the name indicates "Secondary School" (Primary school entrance children will have "P" instead.)

You will the need to "post" your card in the postbox which will open at 12.00pm or when Shul finishes, whichever is earlier.

As set by the schools, registrations for primary schools can be done by the child or their parent, but registrations for secondary schools must be done by the child in person.

# 7 – Registration at other Synagogues

We are no longer able to record attendances from other Synagogues in our system.

If you are planning on having an attendance recorded from another Synagogue, you need to:

- Find out the other Synagogue's attendance recording process. You will need to follow their registration processes.
- After attending, ask them to issue a letter confirming your attendance.
- Attach their letter alongside our letter to your CRP form.
- You may want to check with the school(s) to which you are applying that they are happy to accept information from more than one Synagogue. It is your responsibility to ensure that you comply with the requirements.

If you generally attend elsewhere and are attending BES for one week, you need to register on our system as shown above in this document. Once you have attended, you can then generate a letter directly from our system.

## 8 – CRP Desk Rota

Running CRP for about 40 weeks of the year requires a large number of volunteers to run the CRP desks. We need people to sign up to run the desk via the CRP system – if nobody signs up then there will be no CRP that week.

This booking is only to run the CRP desk – there is no need to book specific weeks just to have your attendances recorded.

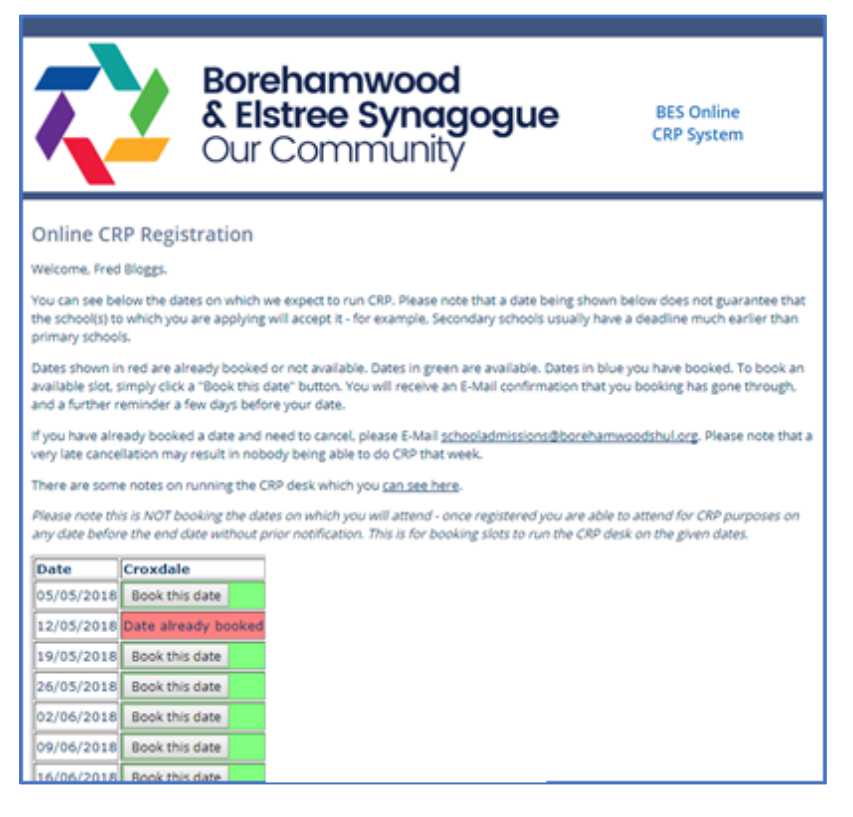

To sign up, click on the "Sign up for the CRP desk rota" on the main CRP page once you have logged in. You will see this page. All the dates available for CRP this year will be showing, although some may show as blocked out. Dates in green with "Book this date" are available for booking, dates in red are either blocked out or already booked.

Click on "Book this date" to book to run the CRP desk rota. You will receive a confirmation E-Mail and this will now show up in blue on the rota page.

| Date       | Croxdale                  |
|------------|---------------------------|
| 05/05/2018 | You have booked this date |
| 12/05/2018 | Date already booked       |
| 19/05/2018 | Book this date            |
| 26/05/2018 | Book this date            |
| 02/06/2018 | Book this date            |
| 09/06/2018 | Book this date            |

If you are subsequently not available to cover the desk, please E-Mail <u>schooladmissions@borehamwoodshul.org</u> to let us know. However, please note if this is at the last minute there may be no possibility of finding someone else to cover

the slot, so there may be no CRP that week.

You will receive a reminder E-Mail on the Wednesday morning preceding the Shabbat you have booked.